# <u>媒体データパスワード設定プログラム</u> 操作説明書 (第1.01版) 平成30年10月

# 変更履歴

| 版数   | 変更年月日   | 分類  | 変更頁   | 変更内容                |
|------|---------|-----|-------|---------------------|
| 1.00 | 2016/1  | 新規  | _     | 1.00版制定             |
| 1.01 | 2018/10 | 追 加 | 1、5、7 | Windows 10 の動作保証を追加 |

| 第1章 | はじめに                                  | 1              |
|-----|---------------------------------------|----------------|
| 1.  | パソコンの動作環境                             | 1              |
|     | (1) ハードウェア環境                          | 1              |
|     | (2) ソフトウェア環境                          | 1              |
|     | (3) その他                               | 2              |
| 2.  | ご利用方法                                 | 3              |
|     | (1) インストールする                          | 3              |
|     | (2) アンインストールする                        | 5              |
|     | (3) 起動と終了                             | 8              |
|     | (4) その他                               | 8              |
|     |                                       |                |
| 第2章 | 媒体データパスワード設定の流れ                       | 9              |
| 1.  | 媒体データパスワード設定の流れ                       | 9              |
|     |                                       |                |
| 第3章 | 媒体データを暗号化する                           | 10             |
| 1.  | 暗号化の対象ファイル                            | 10             |
| 2.  | 各項目を入力する                              | 11             |
| 3.  | 暗号化を実行する                              | 14             |
|     |                                       |                |
| 第4章 | こんなときは                                | 16             |
| 1   |                                       |                |
|     | Q&A                                   | 16             |
| 2.  | Q&A<br>エラーメッセージ対応一覧                   | 1618           |
| 2.  | Q&A<br>エラーメッセージ対応一覧<br>(1) ダイアログメッセージ | 16<br>18<br>18 |

# 第1章 はじめに

## 1. パソコンの動作環境

本プログラムで磁気媒体届書にパスワードを設定するためのパソコンの動作環境を示します。

#### (1) ハードウェア環境

- ・CPU/メモリ : OS の動作環境に準ずる
- ・画面 : 解像度 1024 ドット×768 ドット以上を推奨 フォントサイズは小さいフォント※
- ・プリンタ : A 4 用紙が出力できるプリンタ

※ フォントサイズの変更手順は以下の通りとなります。

#### Windows Vista の場合

「コントロールパネル」内の「デスクトップのカスタマイズ」から「個人設定」を 選択し、「フォントサイズ(DPI)の調整」にて「規定のスケール(96DPI)」と設定し ます。

Windows 7/8/8.1 の場合

「コントロールパネル」内の「デスクトップのカスタマイズ」から「ディスプレイ」 を選択し、「小-100%(規定)」と設定します。

なお、変更すると Windows の再起動が必要となる場合があります。

#### Windows 10 の場合

デスクトップ画面にて右クリックメニューから「ディスプレイ設定」を選択し、 「150%(推奨)」を設定します。

なお、変更するとアカウントのサインアウトが必要となる場合があります。

#### (2) ソフトウェア環境

・OS: 以下の OS については動作確認済み※

Windows Vista Business (SP2 以上)

Windows 7 Professional (SP1 以上)

Windows 8 Pro

Windows 8.1 Pro

Windows 10 Pro

※ 上記 OS 環境での動作確認は行っておりますが、ご使用のPC環境によっては、動作 できないことがあります。

## (3) その他

当プログラムで対応可能な媒体は以下のとおりです。

| 対応する媒体 | 規定事項                                                              |
|--------|-------------------------------------------------------------------|
| CD·DVD | CD-R、CD-RW、DVD+R 、DVD-R、DVD+RW、DVD-RW の媒体<br>・書き込み方式はディスクアットワンス方式 |
|        | <ul> <li>・フォーマット形式はISO9660形式</li> </ul>                           |

表1 対応可能な媒体

< 商標に関する表示>

 Microsoft、Windows は、米国 Microsoft Corporation の米国およびその他の国における商標ま たは登録商標です。

### 2. ご利用方法

媒体データパスワード設定プログラムのインストール、アンインストールは、管理 者権限を持つユーザのみが実行可能です。

#### (1) インストールする

媒体データパスワード設定プログラムのインストールは、以下の操作で行います。

- ホームページよりダウンロードしたファイル (PWSet<u>XXXX</u>. exe)をダブルクリックする とインストール開始画面が表示されます(図1-1)。
  - ※ <u>XXXX</u>の数字はバージョンにより異なります。

|   | プログラム - InstallShield Wizard                                                                   |
|---|------------------------------------------------------------------------------------------------|
| 2 | 媒体データパスワード設定プログラム用のInstallShield ウィザー<br>ドへようこそ                                                |
|   | InstallShield(R) ウィザードは、ご使用のコンピュータへ 媒体デー<br>タパスワード設定プログラム をインストールします。「次へ」をクリック<br>して、続行してください。 |
|   | 警告: このプログラムは、著作権法および国際協定によって保護                                                                 |
|   | されています。                                                                                        |
|   |                                                                                                |
|   | < 戻る(B) 次へ(N) > キャンセル                                                                          |

図1-1.インストール開始画面

※Microsoft .NET Framework4.0 以上のインストールがされていない場合、先に「Microsoft .NET Framework4.0 Full」のインストール画面(図1-2)が表示されますので、画面に従ってインストールをしてください。その後、媒体データパスワード設定プログラムのインストール画面(図1-1)が表示されます。

| ステータス | 要件                                |
|-------|-----------------------------------|
| 寺機中   | Microsoft .NET Framework 4.0 Full |
|       |                                   |
|       |                                   |
|       |                                   |
|       |                                   |
|       |                                   |
|       |                                   |

図1-2. 「Microsoft .NET Framework4.0 Full」のインストール画面

② 一般ユーザの場合、インストール実行中に管理者アカウントのパスワード入力を求められます。(図1-3)

| 🤫 ユーザー アカウント制      | a) 🛁 🏹                                                                                                   |
|--------------------|----------------------------------------------------------------------------------------------------|
| 次の不明な発行元<br>可しますか? | からのプログラムにこのコンピューターへの変更を許                                                                                 |
| プログラム名:            | C:¥Users¥User¥AppData¥Local¥Downloaded<br>…¥{25EEEF05-2C83-4C1C-8701-E96E32AE1D<br>媒体データパスワード設定プログラム.msi |
| 確認済みの発行元           | : 不明                                                                                                    |
| ファイルの入手先           | :: このコンピューター上のハード ドライブ                                                                                   |
| Admi               | nistrator<br>- F                                                                                         |
|                    | L                                                                                                    |
|                    |                                                                                                    |
| ● 詳細を表示する(D)       | (はい(Y) いいえ(N)                                                                                            |

図1-3.パスワード入力(例)

③ その後、画面の指示に従ってインストール作業を進めていくと、デスクトップ上に「社 会保険届書 PW 設定 Ver. 1.00」アイコンが作成されます(図1-4)。

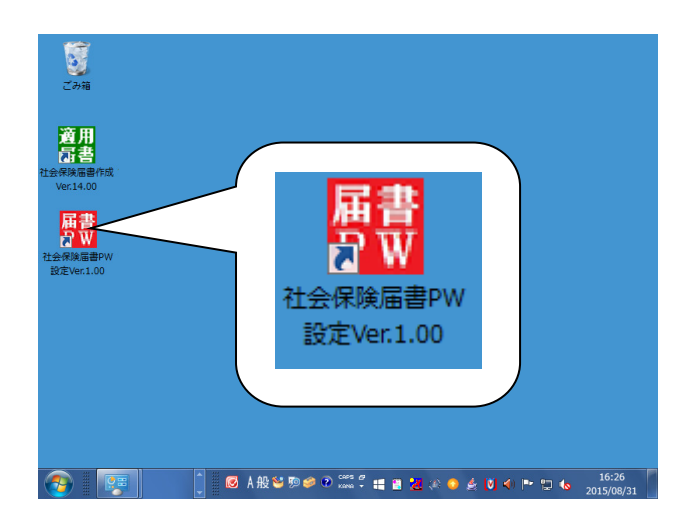

図1-4. デスクトップ画面(例)

④ 以上でインストールは終了です。

「社会保険届書 PW 設定 Ver. 1.00」アイコンをダブルクリックするとプログラムが起動 されます。

#### (2) アンインストールする

媒体データパスワード設定プログラムのアンインストールは、以下の操作で行います。

#### Windows Vista/7/8/8.1 の場合

①(Windows Vista/7)

デスクトップ画面の左下にある[スタート]ボタンをクリックした後に、[コントロールパネル] をクリックします。

(Windows 8/8.1)

デスクトップ画面の左下にある Windows マークを**右クリック**し、表示されたメニューで[コント ロールパネル]をクリックします。

②コントロールパネル画面から[プログラムと機能]をクリックします。

③ [プログラムと機能] 画面で、「媒体データパスワード設定プログラム」を選択し、[アンイ ンストール(U)] をクリックします。

④確認ダイアログで [はい(Y)] ボタンを押下すると、アンインストールが開始されます。

※アンインストール時には「ユーザーアカウント制御」画面(図1-5)が表示 されます。

◆管理者アカウントの場合

「はい」または「許可」をクリックしてください。

◆標準ユーザーアカウントの場合

管理者アカウントのパスワードを入力し、「はい」または「OK」をクリックしてください。

「いいえ」または「キャンセル」をクリックすると、アンインストールを中止 します。

⑤以上でアンインストールは終了です。

x

いいえ(N)

#### Windows Vista

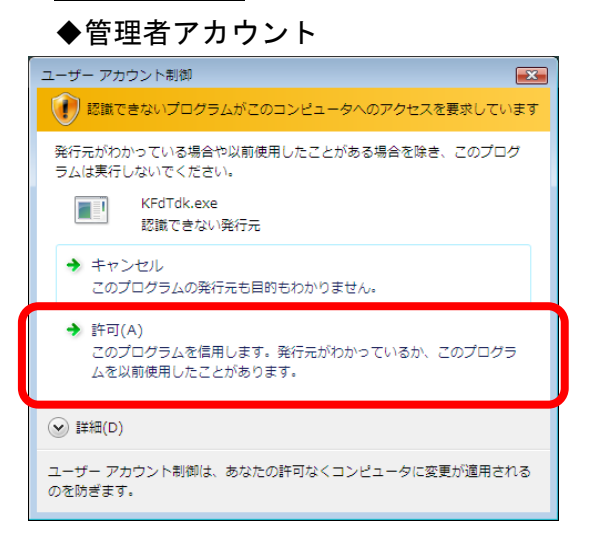

#### ◆標準ユーザーアカウント

| ユーザー アカウント制御                                                  |
|---------------------------------------------------------------|
| 認識できないプログラムがこのコンピュータへのアクセスを要求しています                            |
| 発行元がわかっている場合や以前使用したことがある場合を除き、 <i>このプログ</i><br>ラムは実行しないでください。 |
| KFdTdk.exe<br>認識できない発行元                                       |
| 続行するには管理者アカウントのバスワードを入力して、[OK] をクリックして<br>ください。               |
| Admin<br>パスフード                                                |
|                                                               |
| ● 詳細(D)     ○K     ▲ヤンセル                                      |

#### Windows 7

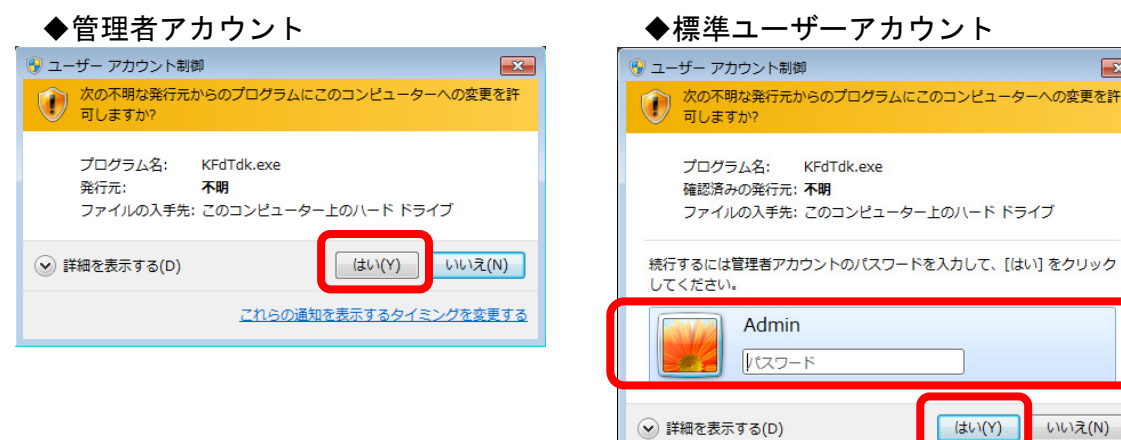

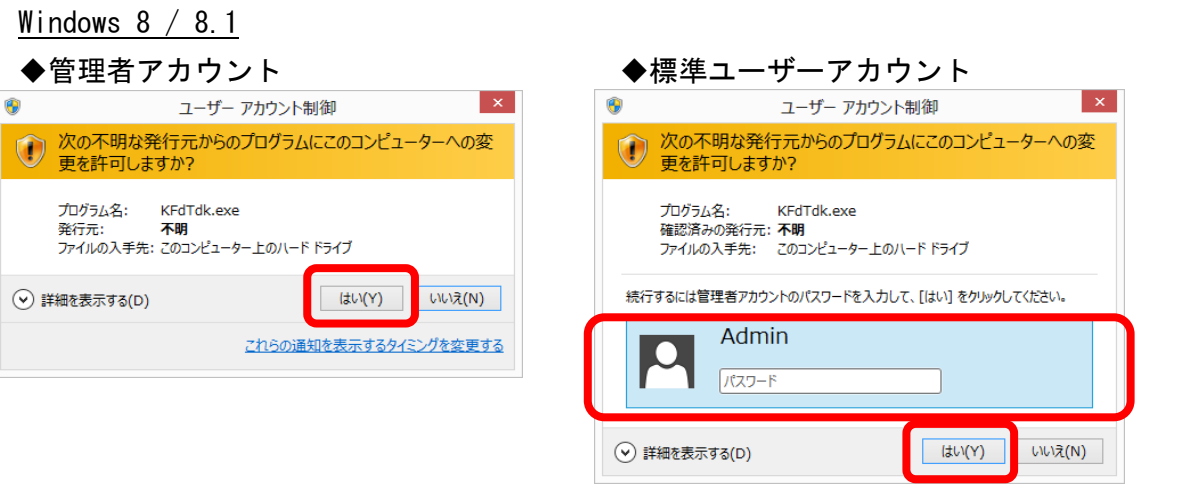

#### 図1-5. ユーザーアカウント制御画面

#### Windows 10 の場合

①デスクトップ画面の左下にある[スタート]ボタンをクリックした後に、[アプリと機能(F)]をク リックします。

② [アプリと機能] 画面で、「媒体データパスワード設定プログラム」を選択し、[アンインストール] をクリックします。

③確認ダイアログで[アンインストール]ボタンを押下すると、アンインストールが開始されます。

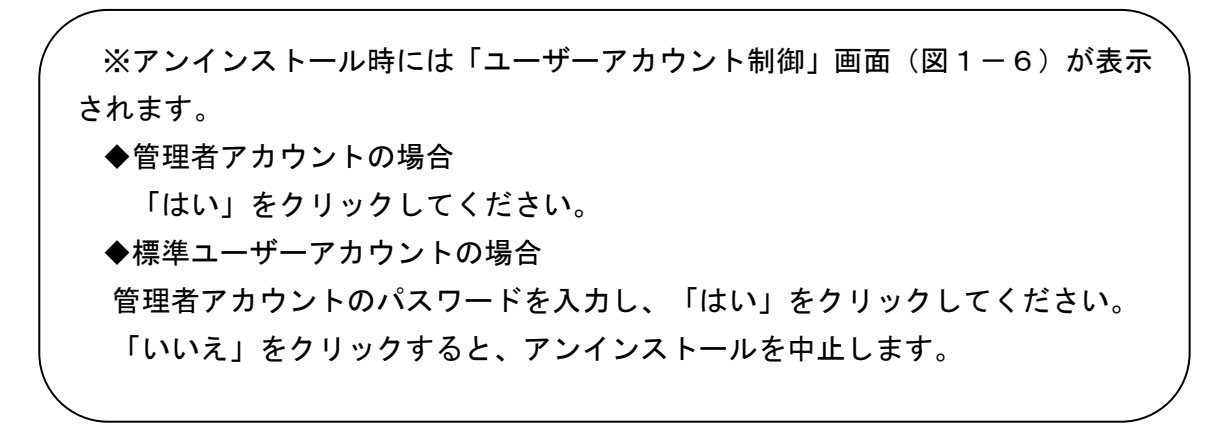

④以上でアンインストールは終了です。

#### Windows 10

| ◆管理者アカウント                                                                 | ◆標準ユーザーアカウン                                                                                                    | ۲ <b>ト</b>       |
|---------------------------------------------------------------------------|----------------------------------------------------------------------------------------------------|------------------|
| ユーザ- アカウント制御 ×<br>この不明な発行元からのアプリがデバイスに変更を<br>加えることを許可しますか?                | ューザー アカウント制御<br>この不明な発行元からのアプリがデバ<br>加えることを許可しますか?                                                                   | ×<br>イスに変更を      |
| KFdTdk.exe<br>発行元: 不明<br>ファイルの入手先: このコンピューター上のハード ドライブ<br>詳細を表示<br>はい いいえ | KFdTdk.exe<br>発行元: 不明<br>ファイルの入手先: このコンピューター上のハードドラ<br>詳細を表示<br>続行するには、管理者のユーザー名とパスワードを<br>admin<br>パスワード<br>ラロンドロード | 9イブ<br>入力してください。 |
|                                                                           | はい                                                                                                    | いいえ              |

図1-6. ユーザーアカウント制御画面

#### (3) 起動と終了

記動する

パソコンのデスクトップ画面(図1-6)で「社会保険届書 PW 設定 Ver.1.00」アイコンをダブルクリックしてください。

媒体データパスワード設定プログラムが起動され、メイン画面(図1-7)が表示されます。

| E<br>C<br>A<br>A<br>A<br>A<br>A<br>A<br>A<br>A<br>A<br>A<br>A<br>A<br>A | ■ 要体テータパスワード設定プログラム(Ver.1.00)       「磁気媒体届書」のパスワード設定と圧縮を行います。<br>対象フォルダおよび出力フォルダを指定し、任意のパスワードを入力後「実行」ボタンを<br>押下してください。       対象フォルダホンで出力フォルダを指定し、任意のパスワードを入力後「実行」ボタンを<br>押してください。       対象フォルダホンでしてください。       対象フォルダホンでしてください。       対象フォルダホンでしてください。       対象フォルダ       参照       出力フォルダ       参照       パスワード入力(半角英字(大文字、小文字)、半角説字、半角記号の4種を必須入力)       パスワード(12~98文字): |
|-------------------------------------------------------------------------|----------------------------------------------------------------------------------------------------|
| 設定Ver.1.00                                                              | /パスワード(確認用):<br>[ /パスワード表示<br>(使用可能な記号覧(20文字)<br>. ^ · * * # = / & ! ? - []() @ \$ % +<br>メッセージ<br>実行                                                                                                    |

図1-7.メイン画面

2 終了する

メイン画面(図1-7)でウィンドウ右上の[×]ボタンを押下すると、媒体データパス ワード設定プログラムが終了します。

(4) その他

本プログラムおよびドキュメント等は、プログラムの修正等の理由により連絡することなく バージョンアップします。

最新情報については、日本年金機構ホームページを参照願います。

# 第2章 媒体データパスワード設定の流れ

#### 1. 媒体データパスワード設定の流れ

作成した磁気媒体届書ファイルの暗号化を行う際の作業の流れを以下に示します。

\* 以降、本プログラムにおいて、「パスワード設定処理を施す」動作を「暗号化」と表記します。

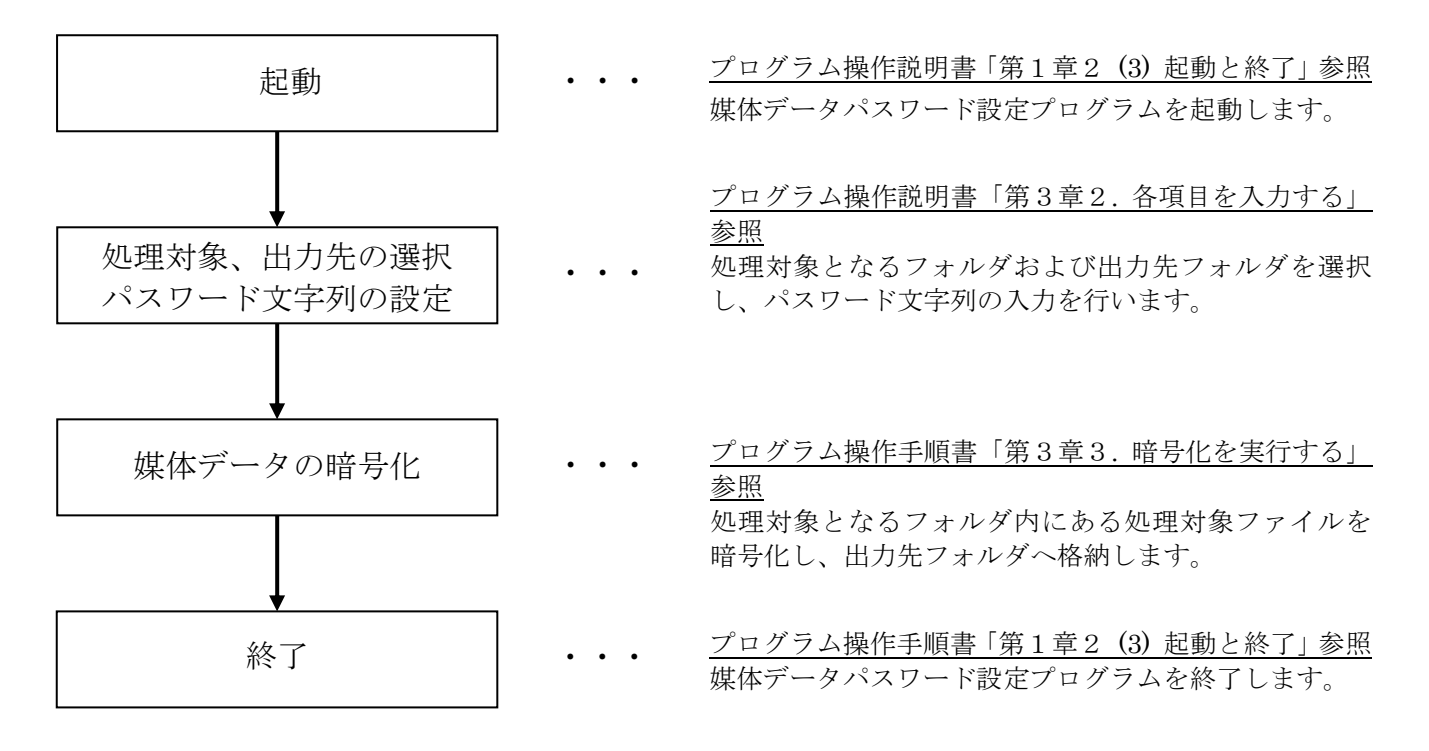

# 第3章 媒体データを暗号化する

## 1. 暗号化の対象ファイル

本プログラムで暗号化を行う対象ファイルを以下に示します。 以下に記載のないファイルの場合、暗号化はされません。

| 項<br>番 | ファイル識別名            | 暗号化後<br>ファイル識別名         | ファイル名           |
|--------|--------------------|-------------------------|-----------------|
| 1      | SHFD0006. CSV      | SHFD0006(CSV).zip       | 年金事務所向け届書ファイ    |
| 2      | SHFD0006. TXT      | SHFD0006(TXT).zip       |                 |
| 3      | KPFD0006.CSV       | KPFD0006(CSV).zip       | 健康保険組合向け届書ファ    |
| 4      | KPFD0006. TXT      | KPFD0006(TXT).zip       |                 |
| 5      | KNFD0006.CSV       | KNFD0006(CSV).zip       | 厚生年金基金向け届書ファ    |
| 6      | KNFD0006. TXT      | KNFD0006(TXT).zip       |                 |
| 7      | shutoku.csv        | shutoku(CSV).zip        | 雇用保険向け電子媒体届書    |
| 8      | shutoku.txt        | shutoku(TXT).zip        | ノアイル            |
| 9      | 10101-shutoku.csv  | 10101-shutoku(CSV).zip  | 雇用保険向け CSV 形式届書 |
| 1 0    | 10191-soshitsu.csv | 10191-soshitsu(CSV).zip |                 |
| 1 1    | 10106-tenkin.csv   | 10106-tenkin(CSV).zip   |                 |
| 1 2    | 10702-bango.csv    | 10702-bango(CSV).zip    |                 |

表3-1. 暗号化の対象ファイル一覧

## 2. 各項目を入力する

本プログラムは、メイン画面(図3-1)にて入力された各項目に従ってファイルの暗号化を行い ます。入力項目一覧(表3-2)に従い、メイン画面(図3-1)の各項目に入力をしてください。

| 参照<br>参照<br>数字、半角記号の4種を必須入力) |
|------------------------------|
| 参照<br>軟字、半角記号の4種を必須入力)       |
| 文字、半角記号の4種を必須入力)             |
|                              |
|                              |
|                              |
|                              |
| * +                          |
|                              |
| A                            |
|                              |
|                              |

図3-1.メイン画面

|  | 表3-2. | メイン画面の入力項目- | 一覧 |
|--|-------|-------------|----|
|--|-------|-------------|----|

| 項番 | 項目名    | 種別 | 入力内容                    |
|----|--------|----|-------------------------|
| 1  | 対象フォルダ | 数字 | 暗号化の対象となるファイルが格納されている   |
|    |        | 英字 | フォルダを設定する               |
|    |        | カナ |                         |
|    |        | 漢字 | 対象フォルダ入力欄の右にある[参照]ボタンを押 |
|    |        | 記号 | すとフォルダ選択画面が表示され、フォルダを選  |
|    |        |    | 択するとパスが入力欄に設定されます       |
|    |        |    | 直接、文字で入力することも可能です       |
| 2  | 出力フォルダ | 数字 | 暗号化をしたファイルの出力先となるフォルダ   |
|    |        | 英字 | を設定する                   |
|    |        | カナ |                         |
|    |        | 漢字 | 出力フォルダ入力欄の右にある[参照]ボタンを押 |
|    |        | 記号 | すとフォルダ選択画面が表示され、フォルダを選  |
|    |        |    | 択するとパスが入力欄に設定されます       |
|    |        |    | 直接、文字で入力することも可能です       |

| 項番 | 項目名             | 種別 | 入力内容                                     |
|----|-----------------|----|------------------------------------------|
| 3  | パスワード(12~32 文字) | 数字 | 以下の条件を満たす任意のパスワード文字列を                    |
|    |                 | 英字 | 設定する                                     |
|    |                 | 記号 | ・文字数が12文字以上                              |
|    |                 |    | ・半角英字(大文字、小文字)、半角数字、使用                   |
|    |                 |    | 可能な半角記号の4種すべてを含んでいる                      |
|    |                 |    |                                          |
|    |                 |    | [使用可能な半角記号]                              |
|    |                 |    | , ^ ' " * # = / & ! ? - [ ] ( ) @ \$ % + |
| 4  | パスワード(確認用)      | 数字 | パスワード(12~32 文字)に設定した文字列と同                |
|    |                 | 英字 | じ文字列を設定する                                |
|    |                 | 記号 |                                          |

■パスワードの入力について

パスワード(12~32 文字)および、パスワード(確認用)は入力中に入力文字列が条件を満たしている かのチェックを行います。

パスワード文字列の条件を満たしていない場合は、入力欄の右端が赤色(NG)となり、パスワード 文字列の条件を満たした場合に緑色(OK)を表示します。

パスワードNG(図3-2)の場合は、入力カーソルを他の欄に移動した際にメッセージ欄にNG の詳細が表示されます。パスワード確認用不一致(図3-3)、パスワードOK(図3-4)の場合 は、メッセージ欄への表示はありません。

| -パスワード入力(半角英字   | (大文字、小文字)、半角数字、半角記号の4種を必須入 | 力)<br> |
|-----------------|----------------------------|--------|
| パスワード(12~32文字): | ******                     | NG     |
| パスワード(確認用):     |                            |        |
|                 | 🥅 パスワード表示                  |        |
|                 |                            |        |

#### 図3-2. パスワード NG

| - パスワード入力・ | (半角英字(大文字、小文字)、半角    | 救字、半角記号の4種を必須フ | (力)          |
|------------|----------------------|----------------|--------------|
| パスワード(12〜  | -32文字): ************ |                | ок           |
| パスワード(確認   | ?用): ************    |                | · ^ 고민는 밤が一致 |
|            | 📄 パスワード表示            |                | していません。      |
|            | 図3-3.パスワー            | ・ド 確認用不一致      |              |

| パスワード入力(半角英字    | (大文字、小文字)、半角数字、半角記号の4種を必須入 | (力) |
|-----------------|----------------------------|-----|
| パスワード(12~32文字): | *****                      | ОК  |
| パスワード(確認用):     | *****                      | ОК  |
|                 | 🔲 パスワード表示                  |     |

図3-4. パスワード OK

※パスワード表示チェックボックスにてパスワードの表示状態を変更できます。

チェックあり : 入力した文字列をそのまま表示 (コピー可)

チェックなし : 入力した文字列を "\*" で表示 (コピー不可)

#### 3. 暗号化を実行する

メイン画面(図3-1)で[実行]ボタンを押下すると、指定された対象フォルダ内にある処理対 象ファイル(表3-1)の暗号化を行います。

その際、出力フォルダ直下に「日付\_連番」(yymmdd\_nnn 例:150901\_001)のフォルダを作成し、作成したフォルダ配下に対象フォルダと同じ階層のフォルダを作成して、パスワード設定後のファイルを格納します。以下に暗号化の際のファイル格納例を示します。

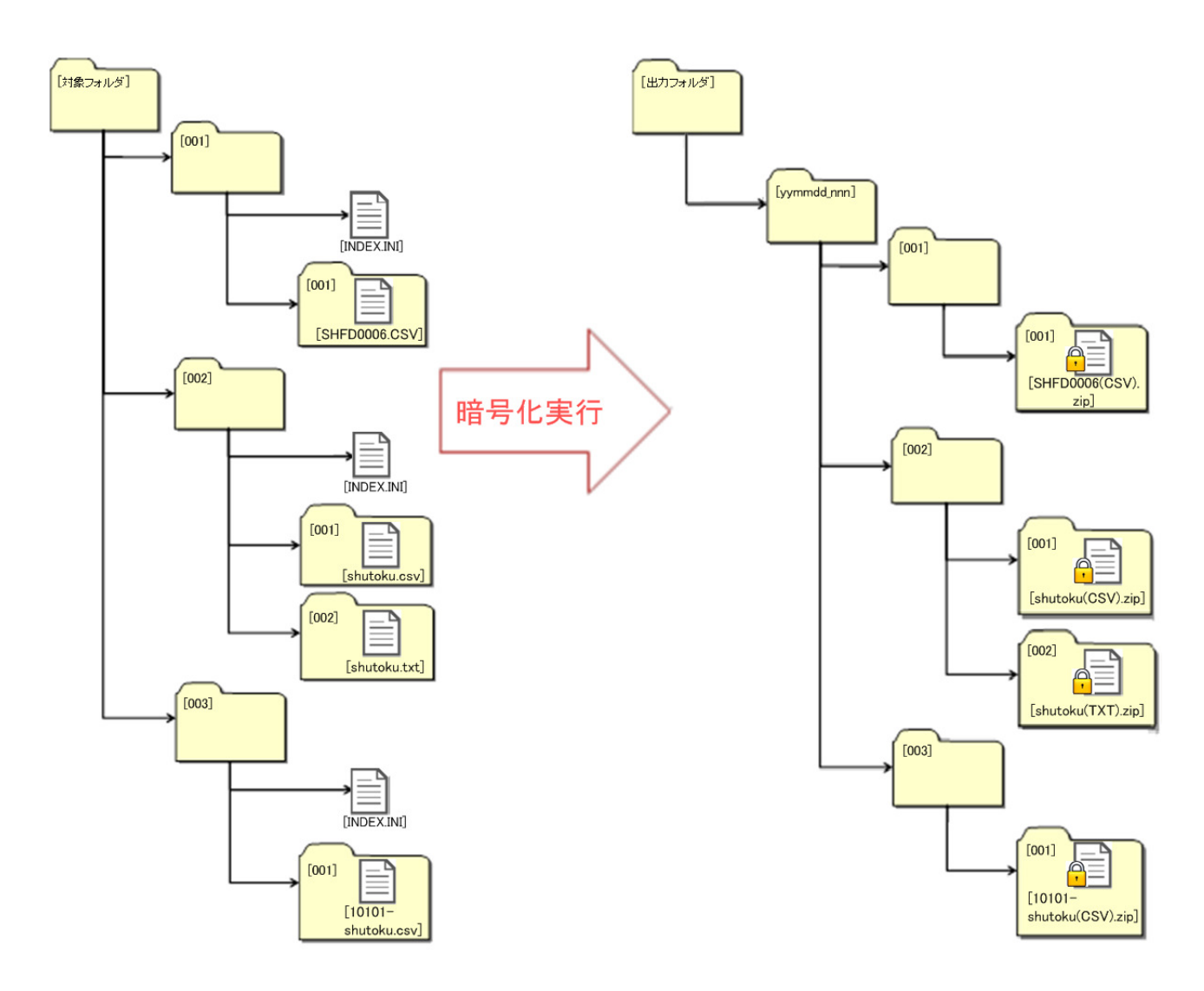

図3-5. 暗号化実行時のフォルダ作成イメージ

暗号化が終わるとその旨のメッセージ(図3-6)が表示されます。[OK]ボタンを押すと、メイン画面(処理後) (図3-7) へ戻ります。

| C:¥ShakaiHoken¥Shl                                                                                                    | Fdtdk¥user¥005                                                           | 参照                    |
|----------------------------------------------------------------------------------------------------|--------------------------------------------------------------------------|-----------------------|
| <ul> <li>出力フォルダ</li> <li>D¥年金事務所提出</li> <li>パスワード入力(半角英</li> <li>パスワード(12~32文字)</li> <li>パスワード(確認用):</li> <li>使用可能な記号一覧</li> <li>(使用可能な記号一覧)</li> </ul> | 字(大文字、小文字)、半角数<br>(大文字、小文字)、半角数<br>(************************************ | 参照<br>変現<br>理が完了しました。 |
| メッセージ<br>2015/09/03 16:20:55<br>暗号化処理が完了し<br>暗号化された磁気媒(                                                                                                 | ました。<br>本届出書をFD.MO.CD・DVDに書込をしてください。                                     | ŬK.                   |

図3-6. 暗号化完了メッセージ

| C:¥ShakaiHoken¥ShFd                | tdk¥user¥005        |           | 参照 |
|------------------------------------|---------------------|-----------|----|
| 出力フォルダ                             |                     |           |    |
| D:¥年金事務所提出                         |                     |           | 参照 |
| パスワード入力(半角英字                       | (大文字、小文字)、半角数字、半角記号 | の4種を必須入力) |    |
| パスワード(12~32文字):                    | *****               | ок        |    |
| パスワード(確認用):                        | ****                | ОК        |    |
|                                    | 🥅 パスワード表示           |           |    |
| -使用可能な記号一覧()                       | 20文字)               |           |    |
| . ^ ' " * # = /                    | &!?-[]()@\$%+       |           |    |
| メッセージ                              |                     |           |    |
| 2015/09/03 16:20:55                |                     |           | *  |
| 2015/09/03 16:20:55<br>16号化処理が完了しま |                     | ۵۰۰.      | *  |

図 3-7.メイン画面 (処理後)

# 第4章 こんなときは

#### 1. Q&A

 $Q_1 - 1$ 

Macintosh で使用可能ですか?

```
A 1 - 1
```

第1章1パソコンの動作環境にあるように、Macintosh で使用することはできません。

 $Q_1 - 2$ 

媒体データパスワード設定プログラム起動時に.NET Framework の初期化エラーの画面が出て 起動できません。

 $A_{1} - 2$ 

Microsoft .NET Framework 4 以上をインストールした後にプログラムの起動をしてください。 ※本プログラムをアンインストールした後、再度インストールすることでも対応可能です。本プロ グラムのインストール時に Microsoft .NET Framework 4 のインストールができます。

 $Q_2 - 1$ 

エラーメッセージが出力されましたが、対応方法がわかりません。

A2 - 1

エラーメッセージ対応一覧を参照してください。

 $Q_{3} - 1$  .

暗号化の実行をしましたが、暗号化がされなかったファイルがあります。

A3 - 1

第3章1.暗号化の対象ファイル(表3-1)を確認してください。

ファイル識別名が異なる場合は、暗号化は実行されません。

Q3 - 2

CDまたはDVDへの書き込みができないのですが、どうすればよいですか?

A3 - 2

媒体データパスワード設定プログラムには、CDまたはDVDへの書き込み機能はありません。

別途、CDまたはDVDへの書き込みソフトがインストールされていることを確認し、出力ファ イルをPCに保存した後、書き込みソフトを使用してCDまたはDVDへ書き込みを行ってくださ い。

また、操作方法等については、使用するパソコンの書き込みソフトの操作説明書等をご確認くだ さい。

#### Q3 - 3

暗号化したファイルの内容を確認するにはどうしたらいいですか?

A3 - 3

暗号化時の対象フォルダ内に元ファイルがありますので、そちらをご確認ください。

また、暗号化ファイルの元ファイルが不明な場合は、元となる磁気媒体届書を届書作成プログラ ムにて作成し、再度、暗号化してください。

# 2. エラーメッセージ対応一覧

(1) ダイアログメッセージ

| エラーメッセージ                                                      | 対処例                                                                                                    |
|---------------------------------------------------------------|----------------------------------------------------------------------------------------------------|
| 磁気媒体届書が存在しません。                                                | 対象フォルダ配下に処理対象ファイルが存在しません。暗号化の対象ファイル一覧(表3-1)を確認し、対象ファイルを格納したフォルダを指定してください。                                                                  |
| 暗号化処理が完了しました。<br>(一部フォルダを処理できませんでした。詳<br>細をメッセージ欄より確認してください。) | ー部のフォルダに対して処理を実行できていません。<br>メッセージ欄に出力されたメッセージを確認してください。                                                                                    |
| 「対象フォルダ」を設定してください。                                            | 「対象フォルダ」が空欄のまま実行がされました。「対象フォルダ」を<br>設定した後に実行してください。                                                                                        |
| 「出カフォルダ」を設定してください。                                            | 「出力フォルダ」が空欄のまま実行がされました。「出力フォルダ」を<br>設定した後に実行してください。                                                                                        |
| 「対象フォルダ」の入力形式が間違っていま<br>す。(C:¥、¥¥~の形式を指定してください。)              | フォルダの指定は C:¥、¥¥~の形式を指定してください。                                                                                                    |
| 「出カフォルダ」の入力形式が間違っています。(C:¥、¥¥~の形式を指定してください。)                  | フォルダの指定は C:¥、¥¥~の形式を指定してください。                                                                                                    |
| 「対象フォルダ」に入力されているパスが                                           | 対象ファイルの格納先、もしくは、対象ファイルの格納先フォルダ名                                                                                                    |
| 233 ハイトを迫えています。                                               | を233 ハイト以内となるように変更してください。                                                                                                    |
| 指定されたノオルタへの書込か出来ませ                                            | 「出力ノオルタ」を変更してくたさい。もしくは、「出力ノオルタ」で指定                                                                                                    |
| ん。出力フォルタを変更してくたさい。                                            | したフォルタへ書き込みかできるようにしてくたさい。                                                                                                    |
| 出力フォルタ配下に本日作成されたフォル<br>ダの連番が 999 個を超えました。<br>出力フォルダを変更してください。 | 「出力フォルダ」を変更してください。                                                                                                    |
| 「出カフォルダ」に入力されているパスが                                           | 出力先フォルダの場所、もしくは名前を235 バイト以内となるように                                                                                                    |
| 235 バイトを超えています。                                               | 変更してください。                                                                                                    |
| 磁気媒体届書の読込に失敗しました。                                             | 対象フォルダ内にある磁気媒体届書が読み込みできることを確認し<br>てください。                                                                                                   |
| 磁気媒体届書の出力に失敗しました。                                             | 対象フォルダ内にある磁気媒体届書が読み込みできることを確認し<br>てください。                                                                                                   |
| 暗号化処理に失敗しました。                                                 | 対象ファイル、対象フォルダ、出力フォルダに問題がないことを確認<br>してください。<br>上記に問題がない場合、本プログラムに問題がある可能性がありま<br>す。プログラムの再起動をお試しいただき、改善しないようであれ<br>ば、プログラムの再インストールをお試しください。 |

## (2)メッセージ欄

| エラーメッセージ                                                                                                    | 対処例                                                                                                    |
|----------------------------------------------------------------------------------------------------|----------------------------------------------------------------------------------------------------|
| 対象フォルダに磁気媒体届書が存在しない<br>ため、暗号化処理を終了します。                                                                                         | 対象フォルダ配下に処理対象ファイルが存在しません。暗号化の対象ファイルー覧(表3-1)を確認し、対象ファイルを格納したフォルダを指定してください。                                                                                                    |
| ー部のフォルダを除いた暗号化処理が完<br>了しました。<br>対象フォルダ配下に235 バイトを超えるフォ<br>ルダ名が存在しました。下記のフォルダパ<br>スを短縮し、再度暗号化を実行してくださ<br>い。<br>[パス名]            | <ul> <li>一部のフォルダに暗号化処理がされていません。「パス名」のフォルダを確認してください。</li> <li>処理がされなかったフォルダに処理を行いたい場合は、「対象フォルダ」を短いものに変更して再度、暗号化を実行してください。</li> <li>(フォルダパスは、「対象フォルダ」配下のフォルダも含めて 235 バイト以内にする必要があります。)</li> </ul>                                   |
| ー部のフォルダを除いた暗号化処理が完<br>了しました。<br>出力フォルダ配下に235 バイトを超えるフォ<br>ルダパスを作成しようとしました。対象フォ<br>ルダまたは出力フォルダを短縮し、再度暗<br>号化を実行してください。<br>[パス名] | <ul> <li>一部のフォルダに暗号化処理がされていません。[パス名]のフォルダを確認してください。</li> <li>処理がされなかったフォルダに処理を行いたい場合は、「対象フォルダ」または「出カフォルダ」を短いものに変更して再度、暗号化を実行してください。</li> <li>(フォルダパスは、「対象フォルダ」配下のフォルダ、もしくは、「出カフォルダ」に作成するフォルダも含めて 235 バイト以内にする必要があります。)</li> </ul> |
| ー部のフォルダを除いた暗号化処理が完<br>了しました。<br>以下に格納された磁気媒体届書が破損し<br>ている恐れがあります。磁気媒体届書を確<br>認してください。<br>[パス名]                                 | ー部のフォルダに暗号化処理がされていません。[パス名]のフォル<br>ダに格納された磁気媒体届書を確認してください。                                                                                                    |
| 磁気媒体届書の暗号化処理に失敗しまし<br>た。                                                                                                    | 対象ファイル、対象フォルダ、出力フォルダに問題がないことを確認<br>してください。<br>上記に問題がない場合、本プログラムに問題がある可能性がありま<br>す。プログラムの再起動をお試しいただき、改善しないようであれ<br>ば、プログラムの再インストールをお試しください。                                                                                        |
| パスワードが 12 桁以上となっていません。                                                                                                    | 「パスワード(12~32文字)」に 12文字以上入力してください。                                                                                                    |
| パスワード欄に必須文字4種が入力されて<br>いません。(半角英字(大文字、小文字)、<br>半角数字、使用可能な半角記号)                                                                 | 「パスワード(12~32 文字)」に必須文字 4 種(半角英字(大文字、小<br>文字)、半角数字、使用可能な半角記号)すべてを含んだ文字列を<br>入力してください。                                                                                                    |
| パスワード欄に使用可能な半角記号以外<br>の記号が含まれています。                                                                                             | 「パスワード(12~32文字)」に入力された文字列に使用可能な半角<br>記号以外の記号が含まれています。使用可能な文字を入力してくだ<br>さい。                                                                                                    |